## View Employee Files in Employee Records:

How to review contracts and personnel reviews for your direct reports.

- 1. Open MyJeffco
- 2. Click on your "Employee Tab"

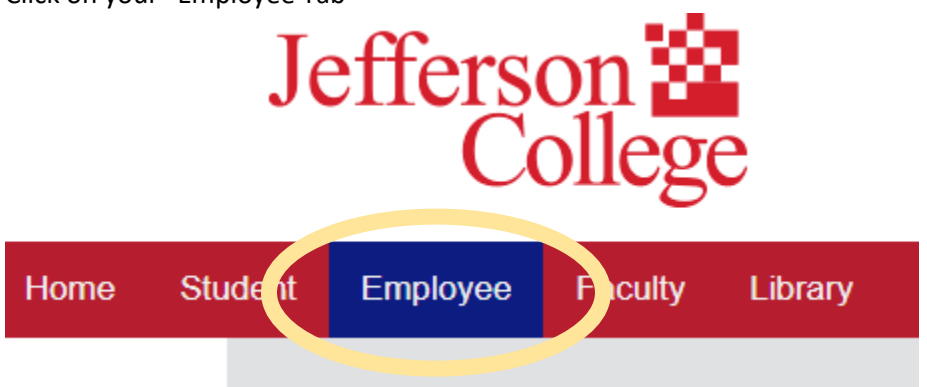

3. Click on PeopleAdmin (should be third on the top row)

| Student | Employee                       | Faculty          | Library            | Online Support         | Vikings Care    | Veterans           | Planning & Report      |
|---------|--------------------------------|------------------|--------------------|------------------------|-----------------|--------------------|------------------------|
|         |                                |                  |                    |                        |                 |                    |                        |
|         | into<br>Click on any Info icor | n to display mor | e information abou | ut an application mrK. |                 |                    |                        |
| 6       | Human Resourc                  | es 0             | Payroll            | ° PA                   | People Admin    | <sup>O</sup> Presi | ①<br>ident's Office    |
|         | Finance and Ad                 | min Û            | Helpful Res        | ources                 |                 | Maxi               | ()<br>ent Incident Rpt |
| Ś       | JC Foundation                  | 0                | Marketing 8        | apr <sup>©</sup>       | Pat on the Back | 0 Direc            | ①<br>tories            |

4. Under the large PeopleAdmin banner, click the link in the text "PeopleAdmin system users, click here to log in"

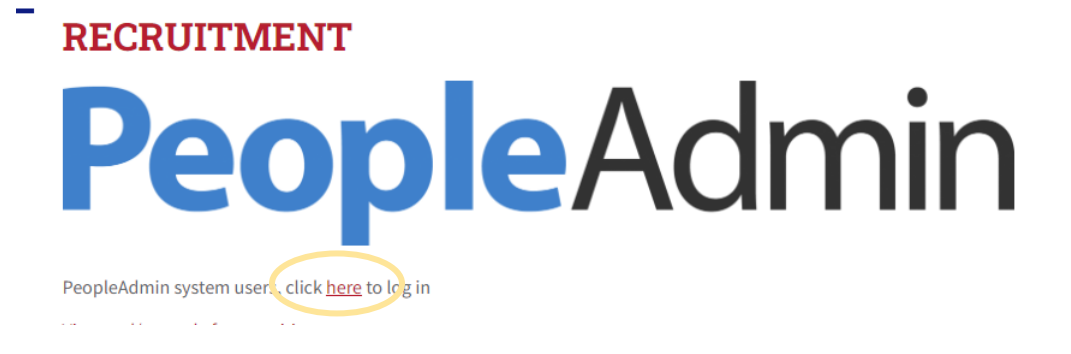

5. Click on the blue link "For Jefferson Employees – Click here"

| Jefferson College                                                                                                    |  |
|----------------------------------------------------------------------------------------------------|--|
| For Jefferson Employees - Please click here to login<br>Guest / Other Users - Login Bolow war the username & password used<br>to apply: |  |
| Username                                                                                                    |  |
| Decoword                                                                                                    |  |

6. Click on the three blue dots in the top left corner of the webpage and select Employee Records from the drop down.

| Applicant Tracking System | Applicant Tracking System |
|---------------------------|---------------------------|
| EMPLOYMENT                | Applicant Tracking System |
| AT JEFFERSON COLLEGE 🕿    | Position Management       |
|                           | Employee Records          |
| Welcome to your Online    | ine Recr                  |

7. On the right side of your screen, click on the magnifying glass. You will be able to view your direct reports here. Click on the name of the individual you would like to view.

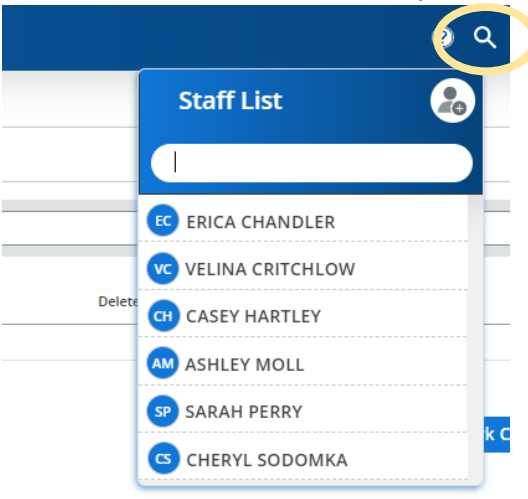

8. Here you can view your employees Contracts & Agreements and Performance folders. Click on the folder you would like to view. In order to open a document, click on the three ellipses and select view.

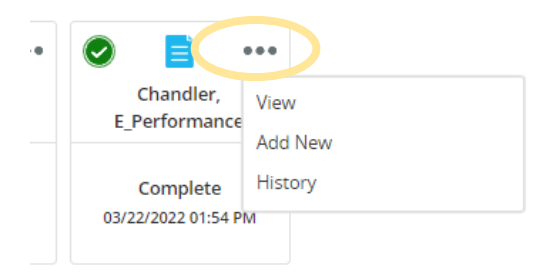

9. For employees that have been working for the college prior to the implementation of Employee Records, there may be multiple years' performance reviews or contracts within each document. Use the arrows on the right side to navigate through.

|          | impersonaunge sozialme metaloxon elju                                                                                                    |              |  |
|----------|----------------------------------------------------------------------------------------------------|--------------|--|
|          | Ad-Hoc Document                                                                                                    | ( <b>x</b> ) |  |
|          |                                                                                                    | _            |  |
|          | – + Page Fit 🗸                                                                                                    | »            |  |
|          |                                                                                                    |              |  |
|          |                                                                                                    |              |  |
|          | Jefferson 🖄 JPT 2 am                                                                                                    |              |  |
|          | College<br>Engineer Archivene to Rates                                                                                                    |              |  |
|          | Binelpicaria per compansi ante en al seconda minementaria de constructiva de constructiva de const<br>Constructiva de constructiva de constructiva de constructiva de constructiva de constructiva de constructiva de constructiva de constructiva de constructiva de constructiva de constructiva de constructiva de constructiva de constructiv |              |  |
| der      | The sum of application of the state of the state of the s    |              |  |
| 10000    | The existing areas what its - Kan existing areas                                                                                                    |              |  |
| -        | An avanda far anna da a mana da a mana da a catalada a da ante da ante                                                                                                    |              |  |
|          | Telepiper una di anti-<br>ti fi pues sono di Alfon Martinalattos                                                                                                    |              |  |
| E_ 2020- | About participant of the considering material work and the the Castron of the Castron of the Castronoo the Castron of the Castron of the Castron of the Castron of the         |              |  |
| ormance  | Construction of a register of the construction of the construction of the constru         |              |  |
|          | independent of the state provided in the state provided in the state state of the state state in the state provided in the state state of the state state of the state state sta                                                                                                    |              |  |
| nplete   | equination to available<br>To channel ingenerations This hand of publications a structure of a struct a publication of ables to the magnetizeries of of                                                                                                    |              |  |
| 22 01.17 | way and we have all effects of persons and an effect of the second second                                                                                                    |              |  |
|          | b) and the sequence of the local sequence of the sequence of the sequence o       |              |  |
|          | ingention was accurately liquidicated first gradient and gradient accurate or explanation and the liquidicated first gradient accurate on the liquidicated first gradient accurate on the liquidicated    |              |  |
|          |                                                                                                    |              |  |
|          | E war a same E                                                                                                    |              |  |
|          | Nu LAR                                                                                                    |              |  |
|          |                                                                                                    |              |  |
|          | Download • • Page: )                                                                                                    | of 64        |  |
|          |                                                                                                    |              |  |
|          |                                                                                                    | . I          |  |

Please contact Human Resources with any further questions or concerns.